# Animer une activité dans VIA

## Tutoriel pour l'enseignant

Version du 31-03-2020

Deuxième partie : Les fonctions avancées de VIA

- 1. Ajouter des documents, hyperliens, sondages et Tableaux blancs
- 2. Enregistrer une activité et partager l'enregistrement
- 3. Utiliser les outils d'annotation
- 4. Partager son écran

Besoin d'aide ?

Visiter la page du <u>Support technique</u> de VIA

ou rendez-vous dans la <u>salle de soutien</u> de l' ÉER. Quelqu'un sera là pour vous aider!

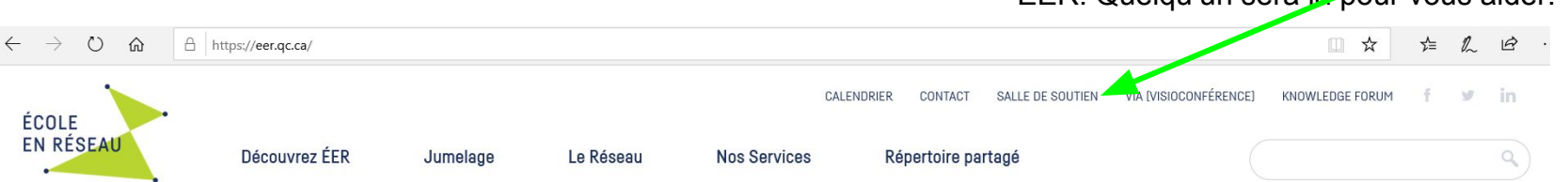

1. Ajouter des documents, hyperliens, sondages et tableaux blancs

Pour ajouter des documents, hyperliens et tableaux blancs à votre activité, deux options s'offrent à vous. D'abord, vous pouvez le faire à partir de la page Détails de l'activité, dans l'onglet **Gérer le contenu**.

|                                                                                     | DÉTAILS DE L'ACTIVITÉ                                                                                         |                                                                                       |
|-------------------------------------------------------------------------------------|----------------------------------------------------------------------------------------------------|---------------------------------------------------------------------------------------|
|                                                                                     | ⇐ Retour                                                                                                    |                                                                                       |
| MON VIA<br>Accueil                                                                  | Exemple                                                                                                    | 🗙 Supprimer 🕜 Modifier 🔮 Dupliquer 📲 Rapport                                          |
| Mes activités<br>Mes contenus<br>Mes messages (2)<br>Mon profil<br>Ma configuration | Le lundi 30 mars 2020 de 08:00 à 09:00<br>Hôte : Sophie Nadeau-Tremblay<br>Ajouter un message de présentation | Standard Utilisateurs connectés (0/2) via.eer.qc.ca/exemple ( <u>Copier</u> ) Accéder |
| GESTION                                                                             | Enregistrements (0/0)                                                                                         | Du 🚔 2 <u>9 mars 2020</u> Au 🚔 <u>4 avril 2020</u> C Rafraichir                       |
| Utilisateurs                                                                        | Il n'y a pas d'enregistrement pour cette activité                                                             |                                                                                       |
| Groupes<br>d'utilisateurs                                                           |                                                                                                    | Mode: multiple/manuel                                                                 |
| SUPPORT                                                                             | Documents et sondages (0)                                                                                     | 🐮 Afficher les sondages 🛛 🚔 Gérer le contenu                                          |
| Assistance<br>technique                                                             | Aucun contenu à télécharger                                                                                   |                                                                                       |
| <b>Téléchargements</b>                                                              |                                                                                                    |                                                                                       |

| 🤼 Participants (2) |               |                  |            |           | 🔀 Message à tous | Envoyer invitations | 🙎 Ajouter / retirer |
|--------------------|---------------|------------------|------------|-----------|------------------|---------------------|---------------------|
| Rôle               | Nom, Prénom 🛆 | <u>Reçu / Iu</u> | Disponible | Téléphone | Message          | Configuration       | Test de connexion   |
| 22/8 +             |               |                  |            |           |                  |                     |                     |

via.eer.gc.ca/Application/AppLive.aspx Q - 🚽 - 🌒 ÷. 9 Exemple ¢ Présentation Utilisateurs (1) g, 🛃 🗞 Animateurs (1) Accueil Nous sommes Une classe Sophie Nad... (hôte, moi) 🖌 🖌 Partage d'écran OUS Participants (0) 11 Caméras Voulez-vous ajouter du contenu à présenter? en réseau 25 A4 + Ø Clavardage Gérer les Nouveau Nouveau Nouvel URL tableau contenus sondage Public Animateurs

Également, si vous êtes déjà dans l'activité, vous pouvez cliquer sur l'icône souhaité du volet **Présentation**.

Dans les deux cas, la fenêtre suivante apparait. Vous pourrez alors Importer des documents de votre ordinateur, créer un sondage ou un tableau blanc et ajouter un lien.

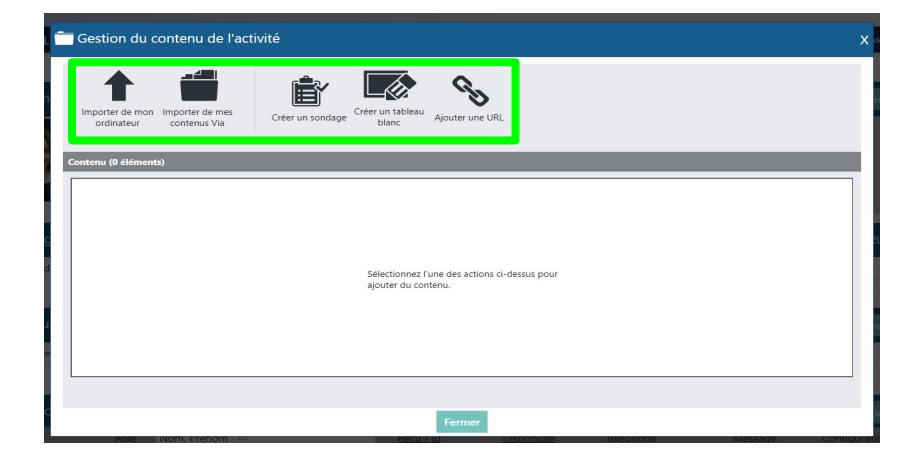

Une fois le document téléchargé dans VIA, Il est important que vous cochiez la case **Public** pour vous assurer que tous les utilisateurs y aient accès. Vous pouvez également renommer votre contenu en cliquant sur le crayon.

| Gestion du contenu de l'activité                                                                                                | > |
|----------------------------------------------------------------------------------------------------|---|
| Importer de mon<br>ordinateur Via Importer de mes<br>contenus Via Créer un<br>sondage Créer un tableau<br>blanc Ajouter une URL |   |
| Contenu (1 élément)                                                                                                    |   |
| Image 1<br>Image PNG - 0.02 MO - 04 septembre 2018, 15:17                                                                       |   |
|                                                                                                    |   |
|                                                                                                    |   |
|                                                                                                    |   |
|                                                                                                    |   |
|                                                                                                    |   |
|                                                                                                    |   |

#### 2. Enregistrer une activité et partager l'enregistrement

Lorsqu'un enregistrement d'une activité est fait, il se trouve sur la page **Détails de l'activité**. En cliquant sur le crayon, vous pouvez changer le nom mais aussi déterminer la manière dont il sera partagé en choisissant le droit d'accès :

Utilisateurs associés = les personnes qui sont des utilisateurs de cette activité spécifique

Public= Toute personne disposant du lien. Vous pouvez, ou non, ajouter un mot de passe pour l'accès public.

Copier le lien vers l'enregistrement puis le transmettre aux participants qui n'ont pas de compte ÉER.

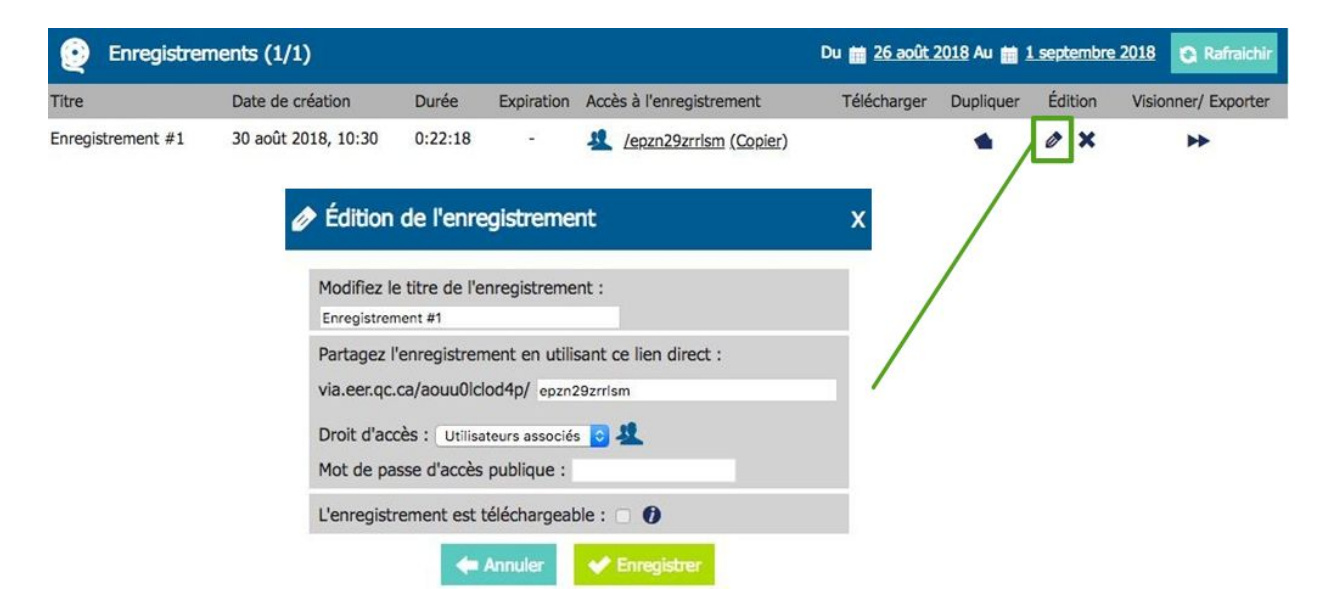

#### 3. Utiliser les outils d'annotation

Les outils d'annotation permettent aux participants d'interagir sur des documents téléchargés ou sur des tableaux blancs. N'oubliez-pas d'avoir accordé ce droit aux participants en cochant la case correspondante. Un tutoriel, destiné aux participants, est disponible sur l'utilisation de l'outil d'annotation *Texte*.

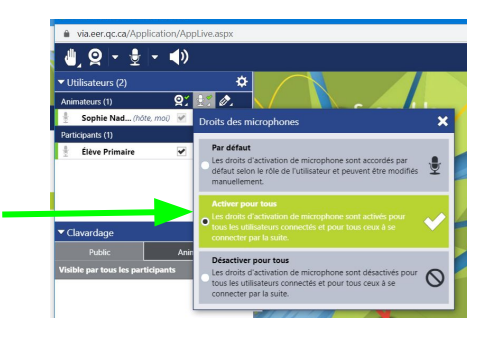

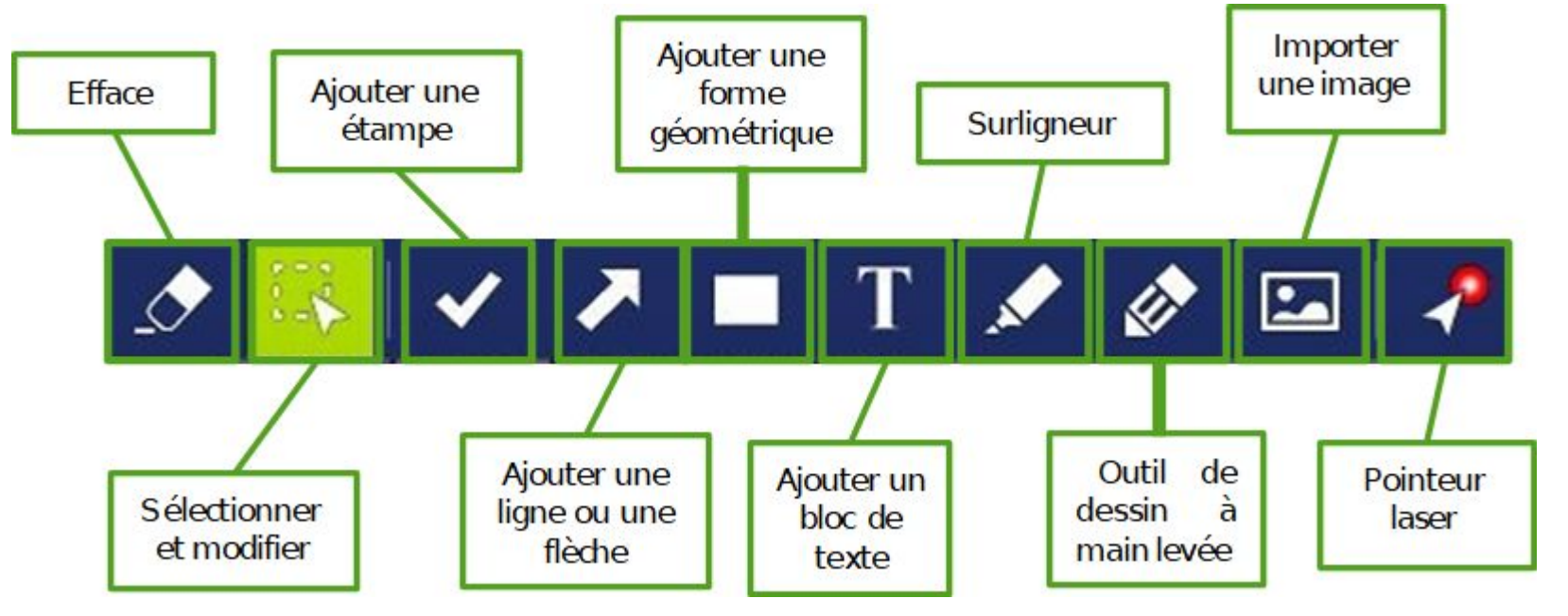

### 4. Partager son écran

Le partage d'écran est une fonction rapide et intéressante pour présenter un contenu aux participants. Dans le volet Présentation, cliquer sur **Partage d'écran**. Une fenêtre s'ouvre en bas. Cliquer sur **Détecter le partage d'écran**.

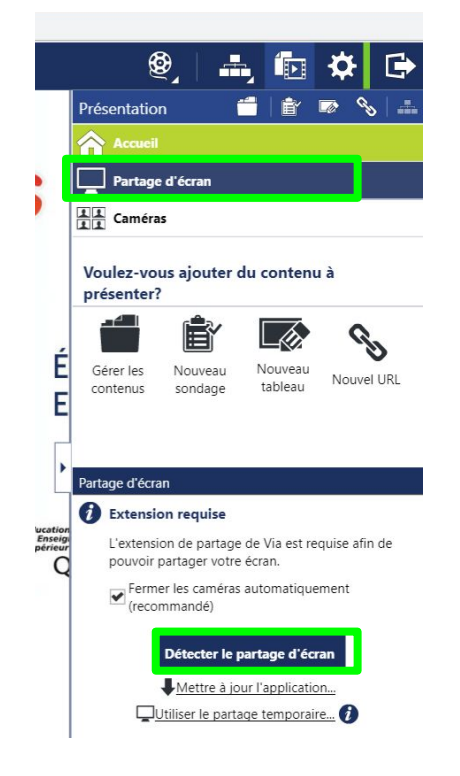

Accepter que Via ouvre cette extension (vous devrez l'avoir téléchargé au préalable).

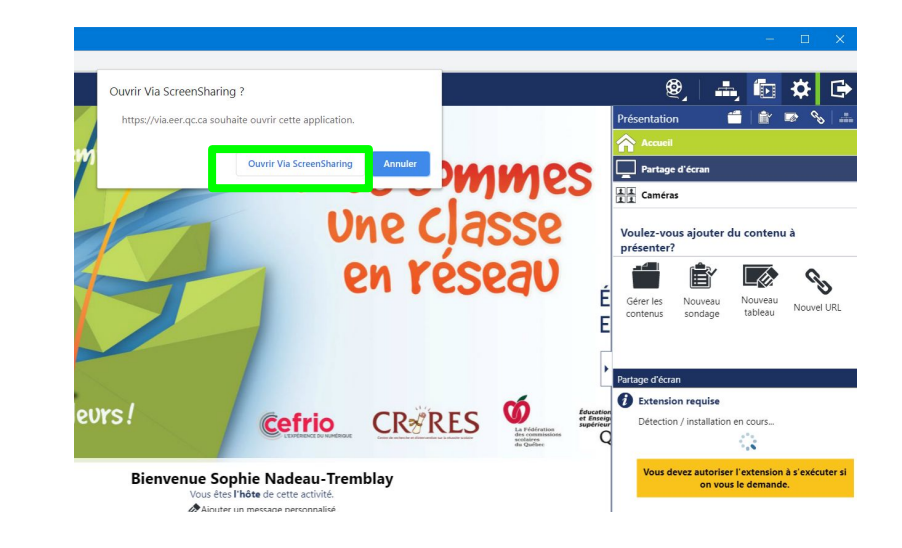

Cliquer sur **Partager mon écran**. Lorsque le partage est activé, une fenêtre s'ouvre en haut de votre page. Tout ce que vous voyez à votre écran est alors visible par les participants à l'activité également. Pour y mettre fin, cliquer sur Arrêter ou sur Arrêter le partage.

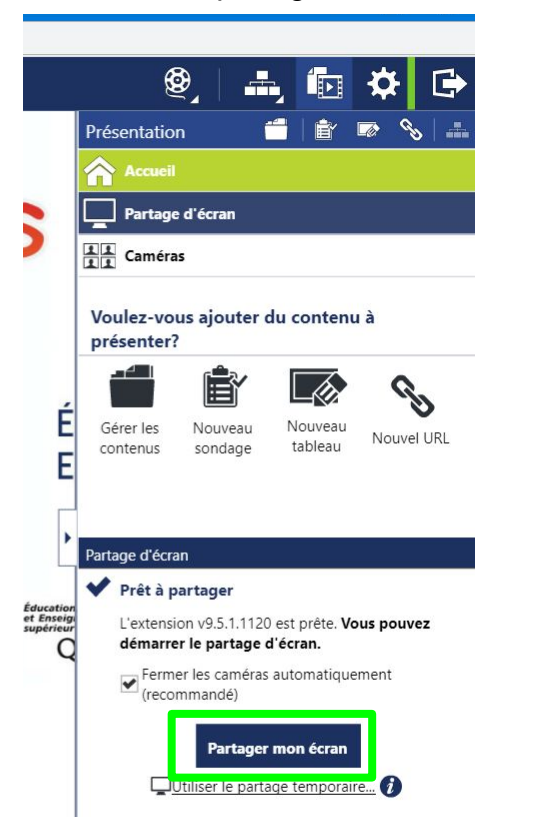

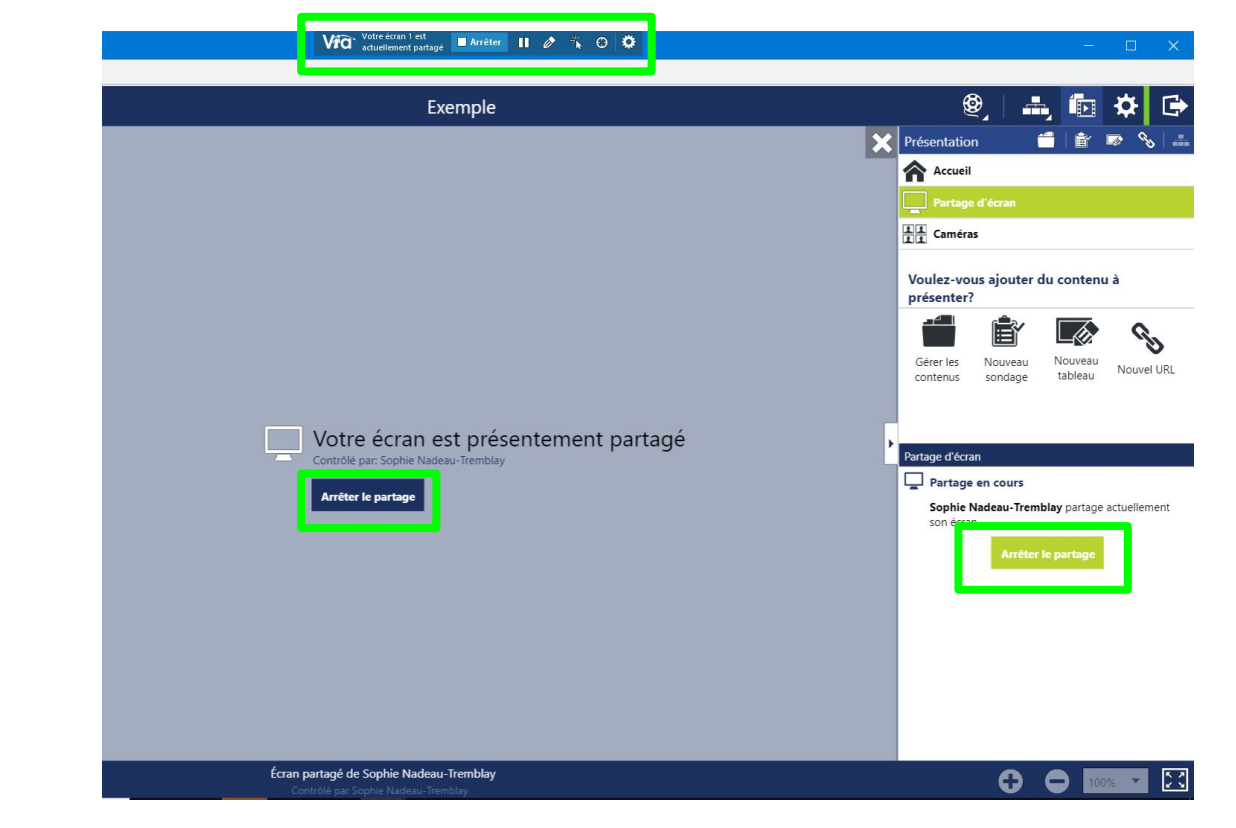